## Editing labor and installation rates, price, and costs

Last Modified on 04/09/2025 7:55 pm EDT

## Edit retail and internal labor rate

- 1. In your Control Panel, under the menu at the top, click on *Settings* and then *Setup* to go to the <u>Setup</u> page.
- 2. On the Setup page, scroll down to the section titled "Details." Here you will see fields for **Retail Labor Rate** and **Internal Labor Rate**.
  - a. "Use Default Value" is set to a check by default. With this turned on, the default labor rate from the catalog will be the one that applies.
- 3. To edit the value, un-check the checkbox and enter a new value.
- 4. Once you've set the rates, scroll to the bottom of the page and click "Save Values".

## Edit labor time, installation cost, and installation price

Sometimes you may want to override labor time or install costs or price for a specific product.

- 1. In the upper right corner of the Control Panel, select the website you want to edit labor and installation rate for. Below that, you'll find a field for part number. Enter the part number of the product you want to edit rates for.
- 2. Once you enter a part number, and hit "GO" you'll reach the Product Details Editing page.
- 3. Here on this page you can edit:
  - a. Labor Time This is the installation cost associated with the product itself.
  - b. Installation Cost This is the installation cost associated with the product itself.
  - c. **Installation Price** This is the total price of installation, factoring in costs of materials, labor and any related business expense.
- 4. When you edit any of these rates, remember to turn on the toggle for "override" so your custom rate will apply.
- 5. Scroll to the bottom of the page and hit "Save." Your changes may take between 20-60 minutes to apply on the website.

Try it yourself!